| 会員登録                                                              |                  |                 |                       |               |          |
|-------------------------------------------------------------------|------------------|-----------------|-----------------------|---------------|----------|
| 先頭 含む 来尾 ン                                                        | 会員一覧<br>47名      | 会員名順 更新日順 入会回数順 | 紹介数順                  |               | CSV 戻る   |
| ビジネス検索 メンテナンス 追加                                                  | コード 氏名           | 社 名             | 住 所                   | 連絡先           | 所属会場 更新日 |
| わらやませたさかあ                                                         | 6000038 青木 繁     | 山田電機商事          | 神奈川県横浜市磯子区東町9-12      | 090-1234-5693 | トライアル    |
|                                                                   | 6000004 芥川 龍之介   | 芥川書店            | 大阪府大阪市南区東町 9-12       | 06-6111-0008  | トライアル    |
| * * * * * * * *                                                   | 6000039 安部 磯雄    | 仁科ソフトウェア事務所     | 東京都新宿区東町9-12          | 090-1234-5694 | トライアル    |
|                                                                   | 6000025 池田 菊苗    | 蕪木コンピュータ製造株式会社  | 神奈川県川崎市多摩区南町8-34      | 090-1234-5680 | トライアル    |
| 小れ めへねてせけえ                                                        | 6000033 伊藤 左千夫   | 伊藤電機販売株式会社      | 東京都世田谷区旭ケ丘7-8-25      | 090-1234-5688 | トライアル    |
| あよもほのとそこう                                                         | 6000027 犬養 毅     | 田中コンピュータ事務所     | 大阪府大阪市北区西町6-9-100     | 090-1234-5682 | トライアル    |
| わらやまはなたさかあ                                                        | 6000010 并上 馨     | 井上酒店            | 東京都千代田区九段南 8-34       | 03-3666-0005  | トライアル    |
| んりごみひにちしきい                                                        | 6000013 岩倉 具視    | 岩倉文具            | 大阪府大阪市天王寺区北町 6-9-100  | 06-6111-0002  | トライアル    |
| あるゆれふみつすくう                                                        | 6000040 巌谷 小波    | 小林電機製造株式会社      | 大阪府大阪市天王寺区旭ケ丘6-9-100  | 090-1234-5695 | トライアル    |
| h $h$ $h$ $h$ $h$ $h$ $h$ $r$ $r$ $r$ $r$ $r$ $r$ $r$ $r$ $r$ $r$ | 6000043 植木 枝盛    | 岡島ソプトウェア商事      | 神奈川県横浜市磯子区中町8-34      | 090-1234-5698 | トライアル    |
|                                                                   | 6000017 上田 敏     | 上田商会            | 東京都練馬区南大泉 8-34        | 03-5444-0001  | トライアル    |
| <u> </u>                                                          | 6000024 宇田川 玄随   | 小林OA事務所         | 東京都大田区西が丘6-9-100      | 090-1234-5679 | トライアル    |
| わらやまはなたさかあ                                                        | 6000015 岡田 三郎助   | 岡田商店            | 大阪府大阪市西区緑が丘 7-8-25    | 06-6222-0010  | トライアル    |
| んり゛みひにちしきい                                                        | 6000029 快慶       | 仁科電機製造株式会社      | 大阪府大阪市北区西町6-9-100     | 090-1234-5684 | トライアル    |
| をるゆむふぬつすくう                                                        | 6000016 海北 友松    | 海北酒場            | 東京都町田市東玉川学園 6-9-100   | 03-5555-0007  | トライアル    |
| ルれ。めへわてせけえ                                                        | 6000018 葛飾 北斎    | 葛飾工業            | 東京都保谷市東町 6-9-100      | 03-5111-0004  | トライアル    |
|                                                                   | 6000028 加藤 友三郎   | 伊藤電機商事          | 大阪府大阪市西区旭ケ丘5-5-5      | 090-1234-5683 | トライアル    |
| R S A B W W C C C A                                               | 6000006 加藤 弘之    | 加藤印刷            | 大阪府大阪市天王寺区中町 5-5-5    | 06-6555-0004  | トライアル    |
| <u></u> らやまはなたさか                                                  | 6000002 嘉納 治五郎   | 嘉納工芸            | 大阪府大阪市阿倍野区南が丘 5-5-5   | 06-6555-0001  | トライアル    |
| んり みひにちしきい                                                        | 6000001 国木田 独歩   | 国木田屋            | 大阪府大阪市阿倍野区中町 10-2-13  | 06-6666-0006  | トライアル    |
| をしゆむふぬつすくう                                                        | 6000011 倉田 百三    | 倉田スポーツ          | 東京都豊島区南長崎 5-5-5       | 03-4555-0004  | トライアル    |
| 小れとめへねてがけえ                                                        | 6000020 黒田 清隆    | 黒田酒店            | 神奈川県横浜市神奈川区中町 10-2-13 | 045-222-0008  | トライアル    |
|                                                                   | 6000042 黒田 清輝    | 田中ソフトウェア商事      | 大阪府大阪市北区南町6-9-100     | 090-1234-5697 | トライアル    |
|                                                                   | 6000034 幸徳 秋水    | 小林ソフトウェア商会      | 大阪府大阪市浪速区北町6-9-100    | 090-1234-5689 | トライアル    |
| トライノル 他会場 🗆 退会者表示                                                 | 6000041 後藤 象二郎   | 関根電機商事          | 大阪府大阪市西区ひばりケ丘5-5-5    | 090-1234-5696 | トライアル    |
|                                                                   | 6000022 西郷 孝夫    | 西郷観光            | 東京都練馬区富士見台 5-89       | 03-5555-8888  | トライアル    |
| 正会員 準会員 ゲスト (他)  男 女 未                                            | 6000037 酒井田 柿右衛門 | 松野販売株式会社        | 神奈川県横浜市南区西町8-34       | 090-1234-5692 | トライアル    |
| 自動出席 欠席 (無し) チーム 🗸                                                | 6000023 高村 光雲    | 山田OA事務所         | 大阪府大阪市東区自由ケ丘5-5-5     | 090-1234-5678 | トライアル    |

#### 絞り込み

氏名ボタン検索

氏名よみ4文字で絞り込みます。 50音が4ブロックあり、それぞれ何文字目かに対応しています。 先頭、含む、末尾検索を指定します。 文字を押すたびに一覧を絞り込みます。

#### 氏名よみ入力検索

「よみ」の一部入力で検索します。

条件指定

| 파티스테            | 人坦々ギタ オ北白人坦々部官人号大幼い? カナナ                     | 10020575-7   | CON. REER | al saal a      | LC   NK   43    |          | a (+mmm) or | (HA)      |              |          |
|-----------------|----------------------------------------------|--------------|-----------|----------------|-----------------|----------|-------------|-----------|--------------|----------|
|                 | 속 눈 솟 ㅠ 시 / / 너희 눈 눈 / 가 따 声 는 돈 사 시 사 시 + 시 | 6.08         | 64        | 8.04           | ar gaber,       | 8102     | 8144        | 2.0       | 10.17389-0   | EBAAC    |
|                 | ~~~~~~~~~~~~~~~~~~~~~~~~~~~~~~~~~~~~~~       | 1,010        | 6478      | 2M             | ####45+94L      | 798      | NUMBER      | 08        | 307          | 18.1     |
| 111111111111111 |                                              | 5,654        | 9428      | 78514          | <b>国际执行中书</b> 4 | 5-451    | 84          | 0.815     | 85594        | 6.03     |
|                 |                                              | 5,69.6       | 2128      |                | 0.0.00          | -1474798 | 2111        | A41       |              | 10       |
|                 | 시 시 년 년 년 년 시 년 6 년 구 간 는 는 나는 는 는           | 5,6241       | 6484      |                | 0.0.187         | P.S.OBA  | 87.8        |           |              | 9.0      |
|                 | 仲令提押  ちゃん 今後々 一覧画 あが キーキャモナ                  | 1,00216      | 0108      | 84.00          | 80.00           | Tancian- | 18          | 0.88      | 1.48         |          |
|                 | 「加テ佐畑」/佐吉、デ佐右一自団山ル元ホされてり                     | 8387545-3    | 51/96     | 8814           | a ong           | 232,000  | 54/8/4      | ower      | 8904         | 2.0      |
|                 |                                              | 1,66.4.0     | 2014      | 2.0000         | 8.0+4           | M98.5    | 2.0         |           |              | 8.6      |
|                 |                                              | 1.011.0      |           | and a          | #177.15-0       | P.4.0    |             | 0110      | R. Sold Mar. |          |
|                 |                                              | Table 2 M    | 1.000     |                | 8000            | 810      | #100-0      | 1/200     | Mildini hid  | 0.000    |
|                 |                                              | 417          |           | 107.0          | 870.07          |          | 100         | 0.000     | CRACK!       | 44.0776  |
|                 |                                              | LANTS.       | 10        | 101100         |                 |          |             | TREAME    | MALT N       | 1000     |
|                 |                                              | 104          |           |                | 80.75           | 8484     | 104         | 400       | 1000         | 180      |
|                 |                                              | 8.5          | 484455    | A.F. 6777 3.6. | 00122-W01W      | PATE.    | -           | 400111    | 11.48        | 14       |
|                 |                                              |              | 2CT-LBR   | 78             | 114,1978        | PALIES   | 8.0         | 400       |              | 82       |
|                 |                                              | #55          | 1208      | *5             | 0408882-10      | Planted  | 84          | 7894.9    | wites .      |          |
|                 |                                              | 41           | 1.2.59    | 8819           | 25./89988       | 4.0      | 8-5-8       | 485.255   | 100.0        | 881(12)  |
|                 |                                              | P#7345/48    | 84        | 6.0            | T.Cono          | 6.84     | 83-1        | *#**ZB    | FA.          | 5.8      |
|                 |                                              | 4982100      | BK .      | 82.804-17-15   | 616             | 10       | 642         | 787529    | RATH         | 846      |
|                 |                                              | Loff and the | 9852      | 御石ノ中           | 20.0265         | 52.5     | 后白皙中月       | 7.07400   | Alt          | 63./RR   |
|                 |                                              | 201-275      | 4.0       | 84.8           | NB              | 丸泉州      | 6425        | 8.48      | 84           | 84       |
|                 |                                              | 00.8         | A11.188   | 法利用            | F.R.A.2         | 62       | 50P-8-09    |           | MD           | 840.010  |
|                 |                                              |              | 1,42,00   |                | 0.071           | 846.4    | 52948       | 1008      | 10-1648      | 16.0     |
|                 |                                              | 25           | - 24      | 018.1          | #4              | MO-H     | 55/648      | CA. (875) | PLING        | 102.2    |
|                 |                                              | 7,94         | 100.00    | 101            | MANGAAK-        | 10       |             | 038.60    | 10-92.04     | REALES   |
|                 |                                              | 428          | 78        | and a          | ARA.            | Markin-  |             | 10.19     |              | m87/75   |
|                 |                                              | 879735       | 0.00      | BROASS         | PRELACE         | APR.     | CANAL       | - ANDER   | Reality      |          |
|                 |                                              |              |           | 1470/          |                 | PLACE.   | 201.0       | 10000     | 1007-101     | 0.004.00 |
|                 |                                              | A471         |           |                |                 |          |             |           |              |          |

| 会員区分 | 正会員・準会員・ゲストを絞り込みます。 |
|------|---------------------|
|------|---------------------|

- 性別 男性・女性・未設定を絞り込みます。
- デフォルト 例会自動参加および自動欠席指定の会員を絞り込みます。 チーム チーム制の会場は、別途チーム別選択が可能です。 ※チーム制採用の場合は事前にお知らせください。

- ☑ 退会者表示 退会日に入力あれば初期画面に表示されません。 チェックを入れると赤文字で表示されます。変更可能です。
- 注意ボタンの組み合わせは全てを満たしたものを表示します。 ボタンは解除できます。全てのボタンを押していない状態にすれば全員表示されます。

| 会員登録                                                                                                    |                     |                 |                       |               |                |
|----------------------------------------------------------------------------------------------------|---------------------|-----------------|-----------------------|---------------|----------------|
| 先頭 含む 末尾 ×                                                                                                    | 会員─覧 47名 😭          | 会員名順 更新日順 入会回数順 | 紹介数順 🔰 🔺 🖌 🗸          | 1             | CSV <b>R</b> õ |
| ビジネス検索 メンテナンス 追加                                                                                                    | コード氏名               | 54 sz.          | 住所                    | 連絡先           | 所属会场 更新日       |
| わよやすはなたさかあ                                                                                                    | 6000038 青木 繁 山居     | 田電機商事           | 神奈川県橫浜市磯子区東町9-12      | 090-1234-5693 | トライアル          |
|                                                                                                    | 6000004 芥川 龍之介 芥川   | 川書店             | 大阪府大阪市南区東町 9-12       | 06-6111-0008  | トライアル          |
|                                                                                                    | 6000039 安部 磯雄 (二利   | 科ソフトウェア事務所      | 東京都新宿区東町9-12          | 090-1234-5694 | トライアル          |
| 8 0 W U 4 W 2 4 1 2                                                                                                    | 6000025 池田 菊苗 蕪7    | 木コンピュータ製造株式会社   | 神奈川県川崎市多摩区南町8-34      | 090-1234-5680 | トライアル          |
| <u>小れ。めへねてせけえ</u>                                                                                                    | 6000033 伊藤 左千夫 伊前   | 藤電機販売株式会社       | 東京都世田谷区旭ケ丘7-8-25      | 090-1234-5688 | トライアル          |
| 削るよもほのとそこお                                                                                                    | 6000027 犬養 毅 田中     | 中コンピュータ事務所      | 大阪府大阪市北区西町6-9-100     | 090-1234-5682 | トライアル          |
| わらやまはなたさかあ                                                                                                    | 6000010 共上型 开       | 上酒店             | 東京都千代田区九段南 8-34       | 03-3666-0003  | 17/71.         |
|                                                                                                    | 0000013 岩倉 具視 岩線    | 倉文具             | 大阪府大阪市天王寺区北町 6-9-100  | 06-6111-0002  | トライアル          |
| * 2 h h 2 h o + 2 4                                                                                                    | 6000819 難谷 小波 小林    | 林電機製造株式会社       | 大阪府大阪市天王寺区旭ケ丘6-9-100  | 090-1234-5695 | トライアル          |
|                                                                                                    | 6000043 植木 枝盛       | 局ツノドアエノ 向手      | 神态时间带派者满了巨十时9-01      | 090-1234-5698 | トライアル          |
| <u> </u>                                                                                                    | 6000017 上田 敏 上日     | 田商会             | 東京都練馬区南大泉 8-34        | 03-5444-0001  | トライアル          |
| 削ろよもほのとそこお                                                                                                    | 6000024 宇田川 玄随 小林   | 林OA事務所          | 東京都大田区西が丘6-9-100      | 090-1234-5679 | トライアル          |
| わらやまはなたさかあ                                                                                                    | 6000015 岡田 三郎助 岡田   | 田商店             | 大阪府大阪市西区緑が丘 7-8-25    | 06-6222-0010  | トライアル          |
| んりごみひにちしきい                                                                                                    | 6000029 快慶 仁和       | 科電機製造株式会社       | 大阪府大阪市北区西町6-9-100     | 090-1234-5684 | トライアル          |
| あるめねふみっすくう                                                                                                    | 6000016 海北 友松 海北    | 北酒場             | 東京都町田市東玉川学園 6-9-100   | 03-5555-0007  | トライアル          |
|                                                                                                    | 6000018 葛飾 北斎 葛飾    | 飾工業             | 東京都保谷市東町 6-9-100      | 03-5111-0004  | トライアル          |
|                                                                                                    | 6000028 加藤 友三郎 伊斯   | 藤電機商事           | 大阪府大阪市西区旭ケ丘5-5-5      | 090-1234-5683 | トライアル          |
| 削ろよもはのとそこお                                                                                                    | 6000006 加藤 弘之 110   | 藤印刷             | 大阪府大阪市天王寺区中町 5-5-5    | 06-6555-0004  | トライアル          |
| わらやまはなたさかあ                                                                                                    | 6000002 嘉納 治五郎 嘉維   | 納工芸             | 大阪府大阪市阿倍野区南が丘 5-5-5   | 06-6555-0001  | トライアル          |
| んり゛みひにちしきい                                                                                                    | 6000001 国木田 独歩 国7   | 木田屋             | 大阪府大阪市阿倍野区中町 10-2-13  | 06-6666-0006  | トライアル          |
| をろゆれふねっすくう                                                                                                    | 6000011 倉田 百三       | 田スポーツ           | 東京都豊島区南長崎 5-5-5       | 03-4555-0004  | トライアル          |
| $\frac{2}{10} + \frac{3}{10} + \frac{3}{10} $ | 6000020 黒田 清隆 黒目    | 田酒店             | 神奈川県横浜市神奈川区中町 10-2-13 | 045-222-0008  | トライアル          |
|                                                                                                    | 6000042 黒田 清輝 田中    | 中ソフトウェア商事       | 大阪府大阪市北区南町6-9-100     | 090-1234-5697 | トライアル          |
| 削 りょ も は の と そ こ お                                                                                                    | 6000034 幸徳 秋水 小林    | 林ソフトウェア商会       | 大阪府大阪市浪速区北町6-9-100    | 090-1234-5689 | トライアル          |
| トライマル 他会唱 日 退会考表示                                                                                                    | 6000041 後藤 象二郎 関橋   | 根電機商事           | 大阪府大阪市西区ひばりケ丘5-5-5    | 090-1234-5696 | トライアル          |
| 17177 1624% ES440                                                                                                    | 6000022 西郷 孝夫 西新    | 鄉観光             | 東京都練馬区富士見台 5-89       | 03-5555-8888  | トライアル          |
| 正会員 準会員 ゲスト (他) 男 女 未                                                                                                    | 6000037 酒井田 柿右衛門 松野 | 野販売株式会社         | 神奈川県橫浜市南区西町8-34       | 090-1234-5692 | トライアル          |
| 自動出席 欠席 (無し) デーム ▼                                                                                                    | 6000023 高村 光雲 山田    | 田OA事務所          | 大阪府大阪市東区自由ケ丘5-5-5     | 090-1234-5678 | トライアル          |

# 表示順の指定

| 会員名順  | よみかな順に並べます。よみかなが入力されていないと先頭に表示されます。     |
|-------|-----------------------------------------|
|       | ※本部データ新規反映または参加申請メール受信時等でよみが無いと先頭になります。 |
| 更新日順  | 本部データ同期等でセットされた会員更新日順に表示します。            |
|       | ※ 本部同期していて空白は未更新です。                     |
| 入会回数順 | 入会時の回数(期生)順に表示します。                      |

### CSV出力

絞り込み済みデータをCSV(Excel)形式で出力します。 出力先のフォルダは環境設定に準じます。指定なければSystemフォルダ 会員番号(JANコード)も含まれていますので独自に会員証・名札を作る場合活用下さい。

## 明細表示

指定行の会員情報を画面に表示します。

## 追加ボタン

追加用の明細画面を表示します。

| 氏名 岩倉                 | 見想 よみ いわくら ともみ                | 性別 男性 ▼ | 所属会場 | トライアル  |                     | •                | パーソナル    |  |
|-----------------------|-------------------------------|---------|------|--------|---------------------|------------------|----------|--|
| <u>会員区分</u> 正<br>記載担当 | 会員 ▼ 携帯番号                     |         | 紹介者  |        | <u>チーム</u><br>… 所属  | しいーダート           | 趣味·特技    |  |
| 入会日                   |                               | 退会日     |      |        |                     |                  | Facebook |  |
| 入会回数<br>(期生) 0        | ○ ゴールド ○ 鬼瓦                   | ○盾 ○赤   | ○緑   | で (無し) | 🔲 リーダー対象外           |                  | LINE     |  |
| 約数 0 3<br>食物アレルドー     | 有効数 0 本部ID                    |         |      | 創友塾期   | 0 例会自動出<br>マイコード 15 | 欠<br>500<br>リセット | 専門分野     |  |
| 会社名 岩倉                | 这具                            |         | IB I | _      |                     |                  | PRポイント   |  |
| 事業内容<br>住所 〒          | 543-0075 大阪府大阪市天王寺回           | 5.100   |      |        |                     |                  | 軍びできる事   |  |
| HP                    | -0002 <u>Fax</u> 06-6111-3177 | Е-шац   | 確認   | □ Web非 | 公開会員太               | - 「「「「」」         | 商圏       |  |
|                       |                               |         |      | Enail? | 不要(メール配信)           |                  | 被検索ワード   |  |
| 業種コード                 | 業種名                           |         |      | 業種 補足  |                     |                  | コラボ希望    |  |
|                       |                               |         |      |        |                     |                  | 71)-     |  |

### 項目説明

- 氏名
- ・よみ 全角かな文字に変換されます。
- 入力あると受付テーブル設定時に考慮されます。(環境設定による) ・性別
- 所属会場 一覧から選択できます。
- 保持バッジです。 ・バッジ
- ・会員区分 ゲストの場合、右側に「参加回」が表示されますので参加する例会回数を入力してください。
- ・チーム チーム制の場合チームを登録します。
- 組織担当 守成役職です。(名簿順に使う場合があります)
- 携帯番号
- ・紹介者
- ・所属 紹介者の所属会場です。
- ・入会日 日付の入力方法はExcelと同じです。
- 更新日 守成クラブ更新日です。
- ・退会日 ここに日付を入力すると一覧画面に表示されなくなります。
- ・理由 退会理由
- ・入会回数 期生に使います。ゲストが入会すると参加回数が複写されます。
- 上記保持バッジと違い、次回例会で表彰するものです。例会終了後に無しとなります。 ・表彰
  - ゲストから準会員 自動更新
    - 紹介者が自会場で緑の場合 赤(紹介者) 環境設定による デフォルト出席 赤

緑

- 準会員から正会員
- 本部データ同期
- ・
   *□* リーダー対象外
   例会受付時に自動テーブル設定かつテーブル設定でテーブルリーダー設定無け れば自動で決定しますが、チェックがあればリーダーになりません。
- ・紹介数 今迄の紹介者数です。
- そのうち、現在活動中の会員数です。 ・有効数
- 本部データの個別キーです。照合に使います。 別途 本部データ同期参照 本部ID
- 入金日 会費の振り込み日です。
- 創友塾期
- 例会自動出欠 出席または欠席
- 参加登録を初期準備するときに反映します。参加登録の変更は可能です。
- ・食物アレルギー 登録しておけば、例会時のチェックリストが表示されます(要ホテル対応)
- ・マイコード 自動で作成されます。リセット(再生成)可能 ※Web展開のログインに使います。マイページ表示

| 明細登録                                                                                                    |               |
|----------------------------------------------------------------------------------------------------|---------------|
| 訂正 コード変更                                                                                                    | 雨             |
|                                                                                                    | パーソナル         |
| 氏名     話者     具     よみ     いわくら ともみ     性別     男性     所属会場     トライアル     ・・・・・・・・・・・・・・・・・・・・・・・・・・・・・・・・・・・・                               | 趣味特技          |
|                                                                                                    |               |
|                                                                                                    | Facebook      |
| 入会回数 0 Cゴールド C鬼瓦 C盾 C赤 C緑 G(無し) □リーダー対象外                                                                                                    | LINE          |
| 紹介数     0     有効数     0     本部ID     入金日     創友整期     0     例会自動出欠       食物アレルギー     マイコード     H55800     リセット                              | · 專門9分野       |
| 会社名 岩倉で祭 」」とみ                                                                                                    | PRポイント        |
| ● 2017百<br>住所 〒 543-0075 大阪府大阪市天王寺区北町 6-9-100                                                                                               | 事る多で満貫        |
| Tel         06-6111-0002         Fax         06-6111-3177         E-mail         所在地           HP         確認         Web非公開         会員力〜ド印刷 | 商圈            |
| 「 Enai不要(メール紀信)                                                                                                    | 被検索ワード        |
| 業種コード         業種名         業種 補足                                                                                                    | <b>コ</b> ラボ希望 |
|                                                                                                    | 71)-          |
| ×モ1<br>セロー                                                                                                    | ↓             |

# 会社情報

- ・会社名
- ・よみ よみの入力があれば、例会用名簿等にルビの印刷が可能です。
- ・事業内容
- ・役職
- ・住所、Tel、Fax、Email
- ・所在地 郵便番号から自動セットします。
- ・HP Web展開においてリンク設定可能です。
- ・☑ Web非公開 Web名簿のプロフィールに個人情報を掲載しません。
   FB、Line、:携帯番号 登録あれば「利用中」と表示
   住所 市町村名まで
   電話番号、Fax番号 空白
- ・ ☑ Email不要(メール配信)メール配信の対象外となります。
- ・会員カード印刷
  - 所定フォーマットの会員証を印刷します。 自会場のゲスト以外の会員のみ印刷可能です。 用紙サイズは「名刺」サイズです。 名刺サイズのないプリンターには印刷できません。

# 環境設定にて、A4サイズ指定の場合は、まとめておいて後でA4用紙に印刷します。

|                  |                  | -    |        |   |                |
|------------------|------------------|------|--------|---|----------------|
| 入会回数順 ▲          | •                | 会員力・ | -Ϝ(A4) | C | CSV <b>R</b> ð |
| 住所               | 連絡先              |      | 所属会場   |   | 更新日            |
| 香川県三豊市高潮町新名750-3 | 090-1573-0893 OC |      | 000    | > | 2020年4月1日      |
|                  |                  |      |        |   |                |

| 会員明細登録                                                                                                    |                  |
|----------------------------------------------------------------------------------------------------|------------------|
| 訂正 コード 6000013 コード変更                                                                                                    | 展る               |
| 日本 岩倉 見視 とみ いわくと レオみ 性知 原性 一 新聞会提 トライマル … パッパー・                                                                               | パーソナル            |
|                                                                                                    | 趣味·特技            |
|                                                                                                    |                  |
|                                                                                                    | Facebook         |
| 入会回数<br>(期生) 0 ○ ○ ゴールド ○ 鬼瓦 ○ 盾 ○ 赤 ○ 緑 ○ (無し) □ リーダー対象外                                                                     | LINE             |
| 紹介数     0     有効数     0     本部ID     入金日     創友塾期     0     例会自動出欠       食物7レルギー     マイコード     H55660     リセット                | 專門分野             |
| 会社名者食文具はみ                                                                                                    | PR#イント           |
| 事業内容     22職       住所 〒 543-0075 大阪府大阪市天王寺区北町 6-9-100                                                                         | 貢献できる事           |
| Tel         06-6111-0002         Fax         06-6111-3177         E-mail         所在地           HP         確認 「 Web非公開 会員カッド印刷 | 商圈               |
| 「 <u>」」1000</u> (火ール紀信)                                                                                                    | 被検索ワード           |
| 業種一下 業種名 業種 補足                                                                                                    | 그 가 자 希 望        |
|                                                                                                    | 71)~             |
|                                                                                                    |                  |
|                                                                                                    | 削除 □ ₩eb展開申請9 解除 |
|                                                                                                    |                  |

# 業種分類

| ・業種コード | レポートの業種コードー覧で参照します。                               |
|--------|---------------------------------------------------|
|        | または、Webにて検索可能です。                                  |
|        | https://www.e-stat.go.jp/classifications/terms/10 |
| ・業種補足  | 業種分類では「その他」等判りづらい場合は、補足として自由に設定可能です。              |
|        |                                                   |

 メモ
 2項目自由にお使いください。

 CSV出力に含まれています。

削除 会員削除した場合は記録を取るようにしています。

☑ Web展開申請中解除

マイページ申請(申請中)⇒メール受信⇒反映処理⇒Web名簿アップ(申請中解除)

マイページ申請中の申告がありましたら、ここを図してWeb名簿更新してください。

# 会員コード変更

| 会員明細語 | R.                                 |
|-------|------------------------------------|
|       | 訂正 コード 2760002 コード変更               |
|       | 氏名 山下 弘 よみ やましたひろし 住別 男 ▼ 所属会場 000 |
|       | 会員区分 正会員 ▼                         |

当システムでは、自動で会員コードを割り振ってますが、変更することが可能です。 ※会員証を発行している場合は再発行が必要です。

| 会員番号の変更 |         |         |         |         |         |         |         |         |         |         |         |         |         |         |         |         |
|---------|---------|---------|---------|---------|---------|---------|---------|---------|---------|---------|---------|---------|---------|---------|---------|---------|
|         |         |         |         |         |         |         |         |         | _       |         |         |         |         |         | -1      | [manual |
| 現在の会員   | 番号 276  | 0002 🛉  | 字は欠番 赤  | 字は退会者   | 黒字はフリー  | .       |         |         |         |         |         |         |         |         | •       | 中止      |
| 2760000 | 2760030 | 2760059 | 2760088 | 2760117 | 2760146 | 2760175 | 2760204 | 2760233 | 2760262 | 2760291 | 2760320 | 2760349 | 2760378 | 2760407 | 2760436 | 2760465 |
| 2760001 | 2760031 | 2760060 | 2760089 | 2760118 | 2760147 | 2760176 | 2760205 | 2760234 | 2760263 | 2760292 | 2760321 | 2760350 | 2760379 | 2760408 | 2760437 | 2760466 |
| 2760003 | 2760032 | 2760061 | 2760090 | 2760119 | 2760148 | 2760177 | 2760206 | 2760235 | 2760264 | 2760293 | 2760322 | 2760351 | 2760380 | 2760409 | 2760438 | 2760467 |
| 2760004 | 2760033 | 2760062 | 2760091 | 2760120 | 2760149 | 2760178 | 2760207 | 2760236 | 2760265 | 2760294 | 2760323 | 2760352 | 2760381 | 2760410 | 2760439 | 2760468 |
| 2760005 | 2760034 | 2760063 | 2760092 | 2760121 | 2760150 | 2760179 | 2760208 | 2760237 | 2760266 | 2760295 | 2760324 | 2760353 | 2760382 | 2760411 | 2760440 | 2760469 |
| 2760006 | 2760035 | 2760064 | 2760093 | 2760122 | 2760151 | 2760180 | 2760209 | 2760238 | 2760267 | 2760296 | 2760325 | 2760354 | 2760383 | 2760412 | 2760441 | 2760470 |
| 2760007 | 2760036 | 2760065 | 2760094 | 2760123 | 2760152 | 2760181 | 2760210 | 2760239 | 2760268 | 2760297 | 2760326 | 2760355 | 2760384 | 2760413 | 2760442 | 2760471 |
| 2760008 | 2760037 | 2760066 | 2760095 | 2760124 | 2760153 | 2760182 | 2760211 | 2760240 | 2760269 | 2760298 | 2760327 | 2760356 | 2760385 | 2760414 | 2760443 | 2760472 |
| 2760009 | 2760038 | 2760067 | 2760096 | 2760125 | 2760154 | 2760183 | 2760212 | 2760241 | 2760270 | 2760299 | 2760328 | 2760357 | 2760386 | 2760415 | 2760444 | 2760473 |
| 2760010 | 2760039 | 2760068 | 2760097 | 2760126 | 2760155 | 2760184 | 2760213 | 2760242 | 2760271 | 2760300 | 2760329 | 2760358 | 2760387 | 2760416 | 2760445 | 2760474 |
| 2760011 | 2760040 | 2760069 | 2760098 | 2760127 | 2760156 | 2760185 | 2760214 | 2760243 | 2760272 | 2760301 | 2760330 | 2760359 | 2760388 | 2760417 | 2760446 | 2760475 |
| 2760012 | 2760041 | 2760070 | 2760099 | 2760128 | 2760157 | 2760186 | 2760215 | 2760244 | 2760273 | 2760302 | 2760331 | 2760360 | 2760389 | 2760418 | 2760447 | 2760476 |
| 2760013 | 2760042 | 2760071 | 2760100 | 2760129 | 2760158 | 2760187 | 2760216 | 2760245 | 2760274 | 2760303 | 2760332 | 2760361 | 2760390 | 2760419 | 2760448 | 2760477 |
| 2760014 | 2760043 | 2760072 | 2760101 | 2760130 | 2760159 | 2760188 | 2760217 | 2760246 | 2760275 | 2760304 | 2760333 | 2760362 | 2760391 | 2760420 | 2760449 | 2760478 |
| 2760015 | 2760044 | 2760073 | 2760102 | 2760131 | 2760160 | 2760189 | 2760218 | 2760247 | 2760276 | 2760305 | 2760334 | 2760363 | 2760392 | 2760421 | 2760450 | 2760479 |
| 2760016 | 2760045 | 2760074 | 2760103 | 2760132 | 2760161 | 2760190 | 2760219 | 2760248 | 2760277 | 2760306 | 2760335 | 2760364 | 2760393 | 2760422 | 2760451 | 2760480 |
| 2760017 | 2760046 | 2760075 | 2760104 | 2760133 | 2760162 | 2760191 | 2760220 | 2760249 | 2760278 | 2760307 | 2760336 | 2760365 | 2760394 | 2760423 | 2760452 | 2760481 |
| 2760018 | 2760047 | 2760076 | 2760105 | 2760134 | 2760163 | 2760192 | 2760221 | 2760250 | 2760279 | 2760308 | 2760337 | 2760366 | 2760395 | 2760424 | 2760453 | 2760482 |
| 2760019 | 2760048 | 2760077 | 2760106 | 2760135 | 2760164 | 2760193 | 2760222 | 2760251 | 2760280 | 2760309 | 2760338 | 2760367 | 2760396 | 2760425 | 2760454 | 2760483 |
| 2760020 | 2760049 | 2760078 | 2760107 | 2760136 | 2760165 | 2760194 | 2760223 | 2760252 | 2760281 | 2760310 | 2760339 | 2760368 | 2760397 | 2760426 | 2760455 | 2760484 |
| 2760021 | 2760050 | 2760079 | 2760108 | 2760137 | 2760166 | 2760195 | 2760224 | 2760253 | 2760282 | 2760311 | 2760340 | 2760369 | 2760398 | 2760427 | 2760456 | 2760485 |
| 2760022 | 2760051 | 2760080 | 2760109 | 2760138 | 2760167 | 2760196 | 2760225 | 2760254 | 2760283 | 2760312 | 2760341 | 2760370 | 2760399 | 2760428 | 2760457 | 2760486 |
| 2760023 | 2760052 | 2760081 | 2760110 | 2760139 | 2760168 | 2760197 | 2760226 | 2760255 | 2760284 | 2760313 | 2760342 | 2760371 | 2760400 | 2760429 | 2760458 | 2760487 |
| 2760024 | 2760053 | 2760082 | 2760111 | 2760140 | 2760169 | 2760198 | 2760227 | 2760256 | 2760285 | 2760314 | 2760343 | 2760372 | 2760401 | 2760430 | 2760459 | 2760488 |
| 2760025 | 2760054 | 2760083 | 2760112 | 2760141 | 2760170 | 2760199 | 2760228 | 2760257 | 2760286 | 2760315 | 2760344 | 2760373 | 2760402 | 2760431 | 2760460 | 2760489 |
| 2760026 | 2760055 | 2760084 | 2760113 | 2760142 | 2760171 | 2760200 | 2760229 | 2760258 | 2760287 | 2760316 | 2760345 | 2760374 | 2760403 | 2760432 | 2760461 | 2760490 |
| 2760027 | 2760056 | 2760085 | 2760114 | 2760143 | 2760172 | 2760201 | 2760230 | 2760259 | 2760288 | 2760317 | 2760346 | 2760375 | 2760404 | 2760433 | 2760462 | 2760491 |
| 2760028 | 2760057 | 2760086 | 2760115 | 2760144 | 2760173 | 2760202 | 2760231 | 2760260 | 2760289 | 2760318 | 2760347 | 2760376 | 2760405 | 2760434 | 2760463 | 2760492 |
| 2760029 | 2760058 | 2760087 | 2760116 | 2760145 | 2760174 | 2760203 | 2760232 | 2760261 | 2760290 | 2760319 | 2760348 | 2760377 | 2760406 | 2760435 | 2760464 | 2760493 |

変更指定番号をクリックします。

| 黒字番号  | 未使用コードでフリーです。                   |
|-------|---------------------------------|
| 赤字番号  | <mark>退会者のコードです。(消去されます)</mark> |
| 青字番号  | 使用済みのコードです。(再使用します)             |
| нтш 7 |                                 |

|          |                                |     | 会員番号振替                                                                                                    |                     |
|----------|--------------------------------|-----|----------------------------------------------------------------------------------------------------|---------------------|
| 確認       | >                              | <   | <mark>3750075 ⇒ 37007</mark>                                                                                                    | <mark>62</mark>     |
| <u> </u> | 会員番号を変更します。 (3750075 ⇒ 3700762 | ) ⇒ | 1 受信データ         11 紹介履歴明、           2 送信データ         12 プロジェクト・           3 メーリングリスト         13 プロジェクト・           4 テーブル管理         14 プロフィール | 細<br>→覧<br>参加<br>作業 |
|          | 0K キャンセル                       |     | 5 テーブル作業     15 調査依頼デ       6 テーブル履歴     16 参加申請記       7 テーブル席割     17 例会参加デ       8 例会受付ログデータ     18 会員データ       9 商談報告     10 紹介履歴       | - 夕<br>康<br>- 夕     |

## 本部データ同期からの場合

| 会員明細登録                                                                                                    |                      |
|----------------------------------------------------------------------------------------------------|----------------------|
| 訂正 コード 6000013 コード変更                                                                                                    | 展る                   |
|                                                                                                    | パーソナル                |
| 氏名     石石     具便     よみ     いわくらともみ     性別     男性     所属会場     トライアル     …     バッジ     ✓       会員区分     正会員       チーム     ・     ・     ・     ・     ・     ・     ・     ・     ・     ・     ・     ・     ・     ・     ・     ・     ・     ・     ・     ・     ・     ・     ・     ・     ・     ・     ・     ・     ・     ・     ・     ・     ・     ・     ・     ・     ・     ・     ・     ・     ・     ・     ・     ・     ・     ・     ・     ・     ・     ・     ・     ・     ・     ・     ・     ・     ・     ・     ・     ・     ・     ・     ・     ・     ・     ・     ・     ・     ・     ・     ・     ・     ・     ・     ・     ・     ・     ・     ・     ・     ・     ・     ・     ・     ・     ・     ・     ・     ・     ・     ・     ・     ・     ・     ・     ・     ・     ・     ・     ・     ・     ・     ・     ・     ・     ・     ・     ・     ・     ・     ・     ・     ・     ・     ・     ・ <td>趣味·特技</td> | 趣味·特技                |
| □ □ □ □ □ □ □ □ □ □ □ □ □ □ □ □ □ □ □                                                                                                    | Facebook             |
| 入会回数                                                                                                    | LINE                 |
| 紹介数     0     有効数     0     本部ID     入金目     創友陸期     0     例会自動出欠        食物アレルギー     マイコード     H5560     リセット                                                                                                    | 平門分野                 |
|                                                                                                    | PRポイント               |
| 事業内容     投職       住所     〒       543-0075       大阪府大阪市天王寺区北町 6-9-100                                                                                                    | 軍なさった貢               |
| Tel         06-6111-0002         Fax         06-6111-3177         匠 mail         所在地           HP         確認         「Web非公開         会員力~ド印刷                                                                                                    | 商圈                   |
| □ Enall不要(メール配信)                                                                                                    | 被検索ワード               |
| 業種コード         業種名         業種 補足                                                                                                    | <b>コ</b> ラボ希望        |
|                                                                                                    | 71)                  |
|                                                                                                    | ·<br>創除: 「Web展開申請中解除 |

自動で登録します。

※よみと事業内容がデータに有りませんので後から手入力が必要です。 画面にありませんが、未入金により例会参加不可データも反映されます。

新規の場合は自動で登録します。

変更の場合

環境設定で反映する場合、画面に表示して更新します。

# 参加申請メールからの場合

| 明細童绿                                                                                                    |          |
|----------------------------------------------------------------------------------------------------|----------|
| 訂正 コード 6000013 コード変更                                                                                                    | 展る       |
|                                                                                                    | パーソナル    |
|                                                                                                    | 趣味·转技    |
|                                                                                                    |          |
| 入会日                                                                                                    | Facebook |
| 入会回数 0 ゴールド C 鬼瓦 C 盾 C 赤 C 緑 © (無し) □ リーダー対象外                                                                                                    | LINE     |
| 紹介数         0         本部D         入金目         創友整期         0         例会自動出欠         ・           食物アレルギー         マイコード         H55680         リセット | 專門分野     |
| 会社名     岩倉文具     よみ                                                                                                    | PRポイント   |
| 事業内容     役職       住所     〒       543-0075     大服府大阪市天王寺区北町 6-9-100                                                                                | 貢献できる事   |
| Tel     06-6111-0002     Fax     06-6111-3177     日本       HP          通認         「Web非公開         会員カード印刷           会員カード印刷                       | 商圏       |
| 「 Enail不要(メール記信)                                                                                                    | 被検索ワード   |
| 業種ユード         業種名         業種 補足                                                                                                    | コラボ希望    |
|                                                                                                    | -ער      |
| <u>Х</u> स1<br><u>Х</u> स2                                                                                                    | ┃        |

自動で追加登録します。
 ただし、参加メールからは他会場会員とゲストだけです。
 新規の場合は自動で登録します。
 変更の場合
 環境設定で反映する場合、画面に表示して更新します。

## ※該当項目はWebデザイン(申し込みフォーム)により変わります。

#### ゲスト注意

会員明細登録

| 訂正   | ゴード <u>7000007</u>     |
|------|------------------------|
| 氏名   | 原 敬 よみ 242 たか! 性別 男性 ▼ |
| 会員区分 | ゲスト 🔽 参加回 第1回          |
| 組織担当 | ▼携帯番号                  |
| 入会日  |                        |

ゲストさんは、基本的に1回だけ例会に参加可能です。

会員区分にゲストを選択すれば、右側に参加回が入力できるようになります。 後述の参加登録は該当回数以外は表示されません。

またゲストから準会員に変更すれば、参加回数が入会回数にコピーされます。

※ 過去にゲスト登録した人が違う回で参加申請すると警告が表示されて参加登録(保留ですが)されません。

# ビジネス検索(簡易)

| 3                                                         | 会員登録    |          |      |                     |         |
|-----------------------------------------------------------|---------|----------|------|---------------------|---------|
|                                                           |         | 先頭       | 含む末尾 | 会員一覧                |         |
|                                                           | ビジネス検   | 索 メンテナンス | 追加   | □ ゴード<br>2760002 山下 |         |
|                                                           | わらや     | まはなた     | さかあ  |                     |         |
|                                                           | * 2 14  | 40 7 4 0 |      |                     |         |
| ごジネスマッチング用検索<br>検索対象                                      | 検索キン    |          |      |                     |         |
| <ul> <li>✓ 氏名</li> <li>✓ 社名</li> </ul>                    |         | & & &    | &    | &                   | 検索      |
| <ul> <li>✓ 住所</li> <li>✓ 営業内容</li> <li>✓ 他会場含む</li> </ul> | 3       | &        | &    | &                   | 戻る      |
| ※自会場優先                                                    |         |          | [3]  | w                   |         |
| 件数<br>コード 氏名                                              | <br>社 名 | 住 所      |      | 営業内容                | 連絡先所属会場 |
|                                                           |         |          |      |                     |         |
|                                                           |         |          |      |                     |         |
|                                                           |         |          |      |                     |         |
|                                                           |         |          |      |                     |         |
|                                                           |         |          |      |                     |         |
|                                                           |         |          |      |                     |         |
|                                                           |         |          |      |                     |         |

入力キーワードで会員データを検察します。

指定したキーワードが含まれていれば対象データとして一覧表されクリックで会員明細画面。

使用方法

横の並びは全てのキーワードが含まれている事。 縦(行)の並びは、どの行かに含まれるいる事。

# 会員メンテナンス

### 会員登録

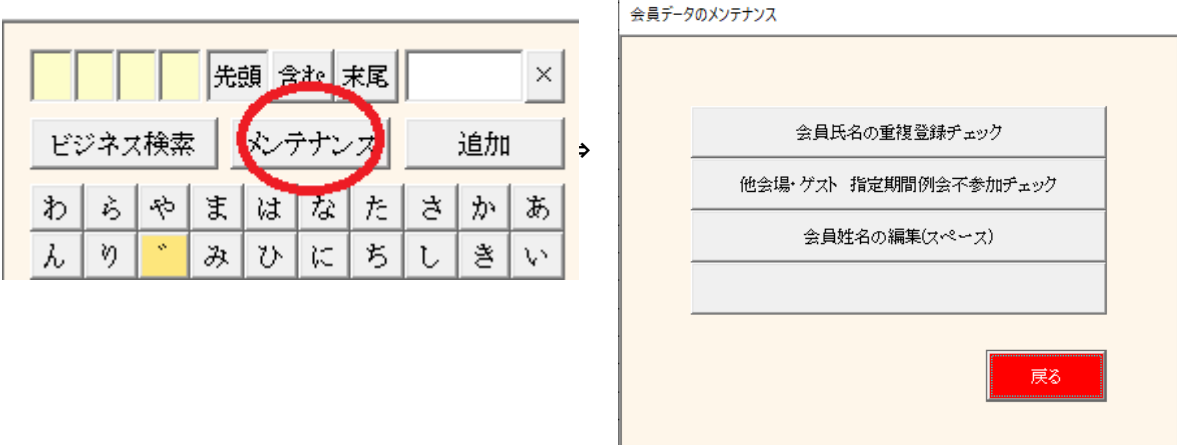

## (1) 会員氏名の重複登録チェック 氏名の重複をチェックします

| して名の重複チェック |      |         |         |       |            |              |           |    |              |      |
|------------|------|---------|---------|-------|------------|--------------|-----------|----|--------------|------|
| A A D      |      |         | 1       |       |            |              |           |    | fain à mhail |      |
| 1 1 会場の    | み 他望 | (非共有)   |         |       |            |              |           |    | 向非形体组织       | 展る   |
| 重複氏名       | ※削除に | チェックできな | いのは、最新国 | 国数に参加 | 登録されている為です | す。※赤字は退会者です。 |           |    |              |      |
| 山下弘        | 削除   | 会員番号    | 氏名      | 区分    |            | 社名           |           | 住所 |              | 所属会場 |
|            |      | 3757841 | 山下 弘    | 正会員   | (有)アトムアシスト |              |           |    |              | 丸龟   |
|            |      | 3757842 | 山下 弘    | 準会員   | ゲストの会社     |              | 香川県三豊市三野町 | Ţ  |              | 丸亀   |
|            |      | 3757843 | 山下 弘    | 準会員   |            |              |           |    |              | 丸龟   |
|            |      |         |         |       |            |              |           |    |              |      |
|            |      |         |         |       |            |              |           |    |              |      |
|            |      |         |         |       |            |              |           |    |              |      |
|            |      |         |         |       |            |              |           |    |              |      |
|            |      |         |         |       |            |              |           |    |              |      |
|            |      |         |         |       |            |              |           |    |              |      |
|            |      |         |         |       |            |              |           |    |              |      |
|            |      |         |         |       |            |              |           |    |              |      |
|            |      |         |         |       |            |              |           |    |              |      |
|            |      |         |         |       |            |              |           |    |              |      |
|            |      |         |         |       |            |              |           |    |              |      |
|            |      |         |         |       |            |              |           |    |              |      |
|            |      |         |         |       |            |              |           |    |              |      |
|            |      |         |         |       |            |              |           |    |              |      |
|            |      |         |         |       |            |              |           |    |              |      |

a. 左側の重複氏名をクリックします。 ※会員共有の会 氏名の背景色が変わり明細が右の一覧に表示されます。 ※会員共有の会場はここで削除しても同期で復活します。

b. 削除する行にチェックを入れます。 赤字は退会者です。 会員番号にご注意ください。 7000000以上 仮登録番号(ゲストor他会場) こちらを優先して削除。 最新例会回数に参加登録あれば削除できません。

右上の「削除確認」ボタンで最終確認します。後述の確認画面へ

② 他会場・ゲスト指定期間不参加チェック

長期間例会不参加をチェックします。

| 例会参加確認      |            |                                     |        |      |         |          |       |        |      |
|-------------|------------|-------------------------------------|--------|------|---------|----------|-------|--------|------|
| 最新回数 46     | 指定回数以      | 後、参加登録無しを対象とする⇒<br>「あれば、12ヶ月は対象外です。 | 29 4 🕨 | 全会員  | 自会場のみ   | 他会場(非共有) | 頁一括削除 | 削除確認   | 戻る   |
| 削除 会員番号     | 氏名 区分      | 社名                                  | 入会日 参加 | 所属会場 | 削除 会員番号 | 氏名 区     | 分 社名  | 入会日 参加 | 所属会場 |
| 🗖 7000303 山 | 下ゲスト ゲスト ゲ | ストの会社                               |        | 大分   | -       |          |       |        |      |
|             |            |                                     |        |      |         |          |       |        |      |
|             |            |                                     |        |      |         |          |       |        |      |
|             |            |                                     |        |      |         |          |       |        |      |
|             |            |                                     |        |      |         |          |       |        |      |
|             |            |                                     |        |      |         |          |       |        |      |
|             |            |                                     |        |      |         |          |       |        |      |
|             |            |                                     |        |      |         |          |       |        |      |
|             |            |                                     |        |      |         |          |       |        |      |
|             |            |                                     |        |      |         |          |       |        |      |
|             |            |                                     |        |      |         |          |       |        |      |
|             |            |                                     |        |      |         |          |       |        |      |
|             |            |                                     |        |      |         |          |       |        |      |
|             |            |                                     |        |      |         |          |       |        |      |
|             |            |                                     |        |      |         |          |       |        |      |
|             |            |                                     |        |      |         |          |       |        |      |
|             |            |                                     |        |      |         |          |       |        |      |
|             |            |                                     |        |      |         |          |       |        |      |
|             |            |                                     |        |      |         |          |       |        |      |
|             |            |                                     |        |      |         |          |       |        |      |
|             |            |                                     |        |      |         |          |       |        |      |
| ※赤字は退金      | 含者です。      |                                     |        |      |         |          |       |        |      |
|             |            |                                     |        |      |         |          |       |        |      |

- 対象条件 指定回数以後、例会参加がない会員が対象です。 ただし、入会日が登録あれば、入会後1年間は対象としません。
- 注 会員共有の会場はここで削除しても同期で復活します。 「対象回数」を変更すれば対象者が変わります。 「頁一括削除」ボタンで一括削除または一括解除します。 右上の「削除確認」ボタンで最終確認します。

会員共有していない他会場の会員データはここで一括削除して下さい。 例会参加している会員は対象外となっています。

※削除確認画面

| 即除指定の一覧です。削除しない場合は氏名を | をクリックしてください。 | 1件 |  | 創除実行 |
|-----------------------|--------------|----|--|------|
| 九亀】山下 弘 (ゲストの会社)      |              |    |  |      |
|                       |              |    |  |      |
|                       |              |    |  |      |
|                       |              |    |  |      |
|                       |              |    |  |      |
|                       |              |    |  |      |
|                       |              |    |  |      |
|                       |              |    |  |      |
|                       |              |    |  |      |
|                       |              |    |  |      |
|                       |              |    |  |      |
|                       |              |    |  |      |
|                       |              |    |  |      |
|                       |              |    |  |      |
|                       |              |    |  |      |
|                       |              |    |  |      |
|                       |              |    |  |      |
|                       |              |    |  |      |
|                       |              |    |  |      |
|                       |              |    |  |      |
|                       |              |    |  |      |

名前をクリックすれば、その会員の削除を中止できます。 削除後明細表(PDF)が出力されます。また、CSVも作成しています。 姓と名の間に全角スペースを挿入します。 ※名簿共有他会場会員も有効です。

|   | 云貝石   | かな       | 自 | 会場            | 他会                   | 場        |                                      | 空白魚              | 無しを彩 | 钓込み |  |  |  | 戻る |
|---|-------|----------|---|---------------|----------------------|----------|--------------------------------------|------------------|------|-----|--|--|--|----|
| 1 | 宇垣 一成 | うがき かずしげ |   |               |                      |          |                                      |                  |      |     |  |  |  |    |
| 2 | 杉田 玄白 | すぎた げんぱく |   |               |                      |          |                                      |                  |      |     |  |  |  |    |
| 3 | 寺田 寅彦 | てらだ とらひこ |   |               |                      |          |                                      |                  |      |     |  |  |  |    |
| 4 | 宮城 道雄 | みやぎ みちお  |   |               |                      |          |                                      |                  |      |     |  |  |  |    |
|   |       |          | 宇 | 垣             |                      | <u> </u> | 成                                    |                  |      |     |  |  |  |    |
|   |       |          |   | -             |                      |          |                                      |                  |      |     |  |  |  |    |
|   |       |          | う | ガ             | き                    |          | か                                    | ず                | L    | げ   |  |  |  |    |
|   |       |          |   | ※<br>空白<br>英字 | ッシット<br>文字の:<br>のみの. | 明にエメ     | -<br>子<br>王<br>の<br>す<br>家<br>外<br>、 | みり。<br>t。<br>です。 |      |     |  |  |  |    |

漢字名、ふりかな共にクリックしたところにスペースが挿入されます。 スペースをクリックした場合はスペースを削除します。

☑ 空白無しを絞り込みにして空白挿入⇒{次へ]ボタンでスピーディに進めます。